## Windows 10 — сменить порт RDP

Понадобилось изменить порт RDP на рабочей станции. Сначала правим реестр. Потом открываем порт на файерволе.

Win + R --> regedit

В разделе HKEY\_LOCAL\_MACHINE меняем дефолтный 3389 на, например, 4427, выбрав Десятичную систему:

HKEY\_LOCAL\_MACHINE\ SYSTEM\ CurrentControlSet\ Control\
Terminal Server\ WinStations\ RDP-Tcp

RDP-Tcp --> PortNumber --> 4427

Брандмауэр Windows --> Дополнительные параметры --> Правила для входящих подключений --> Создать правило --> Для порта --> Определенные (вводим свой номер) --> Разрешить подключение --> Доменный,Частный,Публичный --> Вводим имя и описание.

Теперь при подключении в клиенте указываем и порт (например):

192.168.12.145:4427